# Pension Contribution System Developed by Gemspay Solutions Limited

**Employer Manual** 

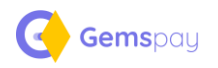

# Table of Contents

| • | EMPLOYER REGISTRATION  | 3  |
|---|------------------------|----|
| • | EMPLOYER LOGIN         | 5  |
| • | SOLUTON DASHBOARD      | 6  |
| • | • APPROVER SETUP       | 6  |
| • |                        | 8  |
| • | • UPLOADING A SCHEDULE | 9  |
| • | • APPROVE A SCHEDULE   | 14 |
| • | SCHEDULE PAYMENT       | 18 |
|   | Single Payment         | 19 |
|   | Multiple Payment       | 20 |

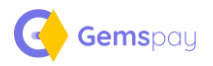

# • EMPLOYER REGISTRATION

This is the area where the employer gets registered on the solution. Follow the details below to register

|                                                     | Employer Registration  |
|-----------------------------------------------------|------------------------|
| EMPLOYER DETAILS                                    | EMPLOYER ADMIN ACCOUNT |
| Employer Code                                       | First Name             |
|                                                     |                        |
| Employer Name                                       | Last Name              |
|                                                     |                        |
| Email                                               | Staff Email            |
|                                                     |                        |
| Contact Number                                      | Staff Phone            |
|                                                     |                        |
| Head Office Address                                 | Password               |
|                                                     |                        |
|                                                     | Confirm Password       |
|                                                     |                        |
|                                                     |                        |
| By registering, I agree to the <u>Terms of Serv</u> | ice                    |
|                                                     | BECHTED                |

Figure 1: Registration Page

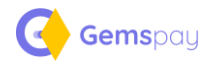

- 1. Enter your employer code
- 2. Supply other fields as required
- 3. Agree to the terms of service
- 4. Click register
- 5. The system then sends an email to the employer admin to verify the registration

| 5 | Pencco.<br>Pension contributions made easy.                                                                                                    |
|---|----------------------------------------------------------------------------------------------------|
|   | Email Verification                                                                                                    |
|   | Thanks for signing up! Before getting started, could you verify<br>your email address by clicking on the link we just emailed to you?<br>If you didn't receive the email, we will gladly send you another. |
|   | RESEND VERIFICATION EMAIL                                                                                                    |
|   | Log Out                                                                                                    |
|   |                                                                                                    |

Figure 2: Email verification page

6. Once the verification is done, then the company is ready to start submitting schedule

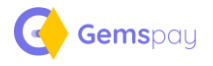

# • EMPLOYER LOGIN

The login screen is where you can enter your credentials to have access to the solution. All you need is to supply your admin email and password and click the login. You can also click employer registration, if you do not currently have an account on the solution.

| Pencco.                            |
|------------------------------------|
| Pension contributions made easy.   |
|                                    |
| Email                              |
| Email Address                      |
| Password                           |
| Password                           |
| Forgot password?                   |
| LOGIN                              |
|                                    |
| Employer Registration   Contact Us |
| Download User Manual               |
|                                    |

Figure 3: Login Page

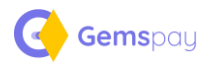

# • SOLUTON DASHBOARD

This is where all functionality of the solution is kept. From here you can navigate through and perform all the actions you want.

| Pencco.                                                     | Dashboard                                   | Contributions 🗸 | Approvals 🗸              | Payment History | Administration 🗘         | Samuel<br>Aramide |
|-------------------------------------------------------------|---------------------------------------------|-----------------|--------------------------|-----------------|--------------------------|-------------------|
| Dashboard                                                   |                                             |                 |                          |                 |                          |                   |
| ★ You recently paid a schedule of ₩985,000 for January 2021 | . Would you like to use the same schedule a | gain?           |                          |                 |                          | Pay again →       |
| Dashboard Stat 1<br>1000                                    | Dashboard Stat 2<br>N1000                   |                 | Dashboard Stat 3<br>1000 |                 | Dashboard Stat 4<br>1000 |                   |
| Other dashboard blocks here                                 |                                             |                 |                          |                 |                          |                   |
|                                                             |                                             |                 |                          |                 |                          |                   |
|                                                             |                                             |                 |                          |                 |                          |                   |

#### Figure 4: Dashboard

## • APPROVER SETUP

Schedules created on the solution pass through approval. This approval could be done by the creator or initiator of the schedule, or a designated user on-boarded on the system with the **Authorizer** role. The setup maps a user to an approver and an approver substitute after which all schedules created by the designated user will be approved by the mapped approvers.

| Dashboard                                          | c | losed Approvals                   |                 |
|----------------------------------------------------|---|-----------------------------------|-----------------|
| ★ Would you like to create a new schedule and pay? | G | General Setup                     | upload Schedule |
| User Stats<br>3 Total Schedule Uploaded            |   | Approval Templates<br>Jser Setups | Pending Payment |

Figure 5: Approver setup button

- 1. From the top menu, click Approvals and from the drop-down menu, select User Setup.
- 2. The following screen is displayed from which you see the list of approval setups and can also create a new setup by clicking the **New Setup** button as highlighted in the image below.

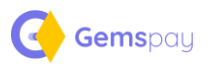

| Pencco.                      | Dashboard      | Contributions 🗸 | Approvals ¥   | Payment History | Administration 🌣 | Aramide        |
|------------------------------|----------------|-----------------|---------------|-----------------|------------------|----------------|
| ♣ Home > Approval User Setup |                |                 |               |                 |                  |                |
| Approval User Setup          |                |                 |               |                 |                  |                |
|                              |                |                 |               |                 |                  | New User Setup |
| USER                         | APPROVER       |                 | SUBSTITUTE    |                 | ACTION           |                |
|                              | Samuel Aramide |                 | Opevemi Matti |                 | Edit             |                |

Figure 6: Approver setup list page

3. On the setup page, you select the user and the corresponding approver alongside the approver substitute and click save.

| Pencco.                            |                                                        | Dashboard                                                                                                    | Contributions v    | Approvals ~ | Payment History | Administration 🚯 | Samuel<br>Aramide |  |
|------------------------------------|--------------------------------------------------------|----------------------------------------------------------------------------------------------------|--------------------|-------------|-----------------|------------------|-------------------|--|
| ♣ Home > Approva Create Approva    | I User Setup > Create User Setup<br>I User Setup       |                                                                                                    |                    |             |                 |                  |                   |  |
| Create Appro<br>Setup a user for a | val User Setup<br>pproval purposes and administration. | Select the User Samuel Aramide Who is the Approver? Opeyemi Matti Who is the Substitute Search Users Samuel Aramide Opeyemi Matti Ara we31 | e ®<br>,<br>@<br>? |             |                 |                  |                   |  |
|                                    |                                                        |                                                                                                    |                    |             |                 |                  |                   |  |

Figure 7: Approver setup page

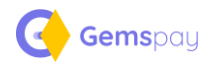

## USER MANAGEMENT

1. From the top menu, click Administration and from the drop-down menu, select User

## Setup.

| Pencco.                                            | Dashboard               | Contributions ~ Approvals ~ | Payment History | Administration 🌣         | Samuel<br>Aramide |
|----------------------------------------------------|-------------------------|-----------------------------|-----------------|--------------------------|-------------------|
| Dashboard                                          |                         |                             | Ŷ               | Users<br>Company Profile |                   |
| ★ Would you like to create a new schedule and pay? |                         |                             |                 |                          | upload Schedule – |
| User Stats<br>3                                    | Total Schedule Uploaded | Total Payment<br>2          |                 | Pending Payment<br>0     |                   |
|                                                    |                         |                             |                 |                          |                   |
|                                                    |                         |                             |                 |                          |                   |

Figure 8: New user page button

2. The user list page is displayed. From this page, you can create a new user or update existing user's details.

| Pencco.                                      |           | Dashboard | Contributions ~          | Approvals ~ | Payment History | Administration 🗘 | Samuel<br>Aramide |
|----------------------------------------------|-----------|-----------|--------------------------|-------------|-----------------|------------------|-------------------|
| ♣ Home > Users list Users on Gems Consulting |           |           |                          |             |                 | ⊏>[              | + NEW USER        |
| FIRST NAME                                   | LAST NAME | ¢         | EMAIL                    | ¢           | STATUS          | Search:          | ACTIONS 🕀         |
| Ara                                          | we31      |           | elemes11@example.con     | 1           | inactive        |                  |                   |
| Opeyemi                                      | Matti     |           | o.matti@gems-consult.co  | m           | inactive        | 🗹 Edit           |                   |
| Samuel                                       | Aramide   |           | s.aramide@gems-consult.c | om          | Active          |                  | + :               |
|                                              |           |           |                          |             |                 |                  |                   |

## Figure 9: User management page

3. On click of the **NEW USER** button, the page below is displayed where you enter the details of the new user and then submit. The system notifies the new user via email containing details of the account created.

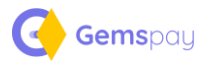

| Pencco.                                  | Dashboard        | Contributions 🗸 | Approvals 🗸 | Payment History | Administration 🏠 | Samuel<br>Aramide |
|------------------------------------------|------------------|-----------------|-------------|-----------------|------------------|-------------------|
|                                          |                  |                 |             |                 |                  |                   |
| mome > Users list > Create a user        |                  |                 |             |                 |                  |                   |
| Create a New User                        |                  |                 |             |                 |                  |                   |
|                                          |                  |                 |             |                 |                  |                   |
| User Information                         | First Name       |                 |             |                 |                  |                   |
| create a new user for your organization. |                  |                 |             |                 |                  |                   |
|                                          | Last Name        |                 |             |                 |                  |                   |
|                                          |                  |                 |             |                 |                  |                   |
|                                          | Email Address    |                 |             |                 |                  |                   |
|                                          |                  |                 |             |                 |                  |                   |
|                                          | Employee Number  |                 |             |                 |                  |                   |
|                                          |                  |                 |             |                 |                  |                   |
|                                          | Phone Number     |                 |             |                 |                  |                   |
|                                          |                  |                 |             |                 |                  |                   |
|                                          | Password         |                 |             |                 |                  |                   |
|                                          |                  |                 |             |                 |                  |                   |
|                                          | Confirm Password |                 |             |                 |                  |                   |
|                                          |                  |                 |             |                 |                  |                   |
|                                          | Role             |                 |             |                 |                  |                   |
|                                          | Search Roles!    |                 |             |                 |                  |                   |
|                                          |                  |                 |             | _               |                  |                   |
|                                          |                  |                 |             | SAVE            |                  |                   |
|                                          |                  |                 |             |                 |                  |                   |

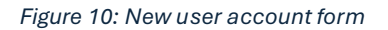

# • UPLOADING A SCHEDULE

To upload a schedule, simply follow the guidelines below.

| Pencco.                                            | Dashboar                                           | Contributions 🗸 | Approvals 🗸   | Payment History | Administration 🔅     | Samuel<br>Aramide |
|----------------------------------------------------|----------------------------------------------------|-----------------|---------------|-----------------|----------------------|-------------------|
|                                                    |                                                    |                 |               |                 |                      |                   |
| Dashboard                                          |                                                    | All Schedules   |               |                 |                      |                   |
| ★ Would you like to create a new schedule and pay? | ★ Would you like to create a new schedule and pay? |                 |               |                 |                      | upload Schedule → |
| No. Con                                            | Test Charles University                            | Draft Schedules | Total Burners |                 | Den d'en Derenant    |                   |
| User Stats<br>3                                    | Total Schedule Uploaded                            | Pending Payment | 1 1 1         |                 | Pending Payment<br>0 |                   |
|                                                    |                                                    |                 |               |                 |                      |                   |

Figure 11: Create Schedule

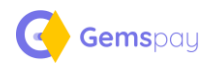

1. From the menu, click contributions and inside the menu popup, click Create new

## Schedule

2. The following screen appears

| Pencco.                             | Dashboard | Contributions ~ | Approvals 🗸 | Payment History   | Administration 🌣    | Samuel<br>Aramide | , |
|-------------------------------------|-----------|-----------------|-------------|-------------------|---------------------|-------------------|---|
| A Hama ) - Crasto Schadula          |           |                 |             |                   |                     |                   |   |
| New Schedule                        |           |                 |             |                   |                     |                   |   |
| Schedule Uploader                   |           |                 |             |                   |                     |                   |   |
|                                     |           | Perio           | od Start:   |                   | Period End:         |                   |   |
| Start Schedule Upload               |           |                 | 5           |                   | Ē                   |                   |   |
| Tick if this is an Arrears Schedule |           |                 |             | 💶 Download Schedu | Ile Template UPLOAD | SCHEDULE          |   |
|                                     |           |                 |             |                   |                     |                   |   |
|                                     |           |                 |             |                   |                     |                   |   |
|                                     |           |                 |             |                   |                     |                   |   |

Figure 12: Create new schedule screen

3. From the screen above, you can download the template by clicking Download Template,

then fill the template as shown below. If you already have your template filled, proceed to

## step 4

| Α        | В             | С            | D            | E               | F           | G                     | н                  | L. L.        | J            | К                 | L          | М        |
|----------|---------------|--------------|--------------|-----------------|-------------|-----------------------|--------------------|--------------|--------------|-------------------|------------|----------|
| pfa_code | employer_code | rsa_number   | total_amount | employee_name   | employee_no | employee_contribution | employer_contribut | employee_avc | employer_avc | contribution_year | contributi | on_month |
| 33       | PR000002098   | PEN210189381 | 100000       | Queen Olugbiyro | 011         | 70000                 | 30000              | 0            | 0            | 2025              | January    |          |
| 21       | PR000002098   | PEN100632494 | 100000       | Adebola Ogunley | 001         | 70000                 | 30000              | 0            | 0            | 2025              | January    |          |
| 21       | PR000002098   | PEN200646382 | 100000       | Oluwatosin Abim | 005         | 70000                 | 30000              | 0            | 0            | 2025              | January    |          |
| 33       | PR0000002098  | PEN100435186 | 100000       | Chinedu Maduek  | 006         | 70000                 | 30000              | 0            | 0            | 2025              | January    |          |
|          |               |              |              |                 |             |                       |                    |              |              |                   |            |          |
|          |               |              |              |                 |             |                       |                    |              |              |                   |            |          |
|          |               |              |              |                 |             |                       |                    |              |              |                   |            |          |
|          |               |              |              |                 |             |                       |                    |              |              |                   |            |          |
|          |               |              |              |                 |             |                       |                    |              |              |                   |            |          |
|          |               |              |              |                 |             |                       |                    |              |              |                   |            |          |
|          |               |              |              |                 |             |                       |                    |              |              |                   |            |          |

Figure 13: Schedule Sample

4. Once you have your schedule in the template, click the **Start Schedule Upload** button

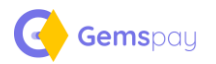

| Pencco.                             | Dashboard | Contributions v | Approvals 🗸 | Payment History            | Administration 🕻 | Samuel<br>Aramide | ~ |
|-------------------------------------|-----------|-----------------|-------------|----------------------------|------------------|-------------------|---|
| ✿ Home > Create Schedule            |           |                 |             |                            |                  |                   |   |
| New Schedule                        |           |                 |             |                            |                  |                   |   |
| Schedule Oploader                   |           | Period Start    |             | Per                        | iod End:         |                   |   |
| Tick If this is an Arrears Schedule |           |                 |             | Download Schedule Template |                  | JPLOAD SCHEDULE   |   |
|                                     |           |                 |             |                            |                  |                   |   |

Figure 14: Upload schedule button

|                                                                                                    |                                                                                                    | Approvals V Payment History | Administration O Samuel<br>Aramide |
|----------------------------------------------------------------------------------------------------|----------------------------------------------------------------------------------------------------|-----------------------------|------------------------------------|
| ♣ Home > Create Schedule          New Schedule         Schedule Uploader         Start         Tick if this is an Arrange Schedule | <ul> <li>Upload CSV File</li> <li>Does your CSV contain headers?</li> <li>Choose File Schedule 2Itiple pfa.csv</li> <li>Next &gt;</li> </ul> | ×                           | iod End:                           |
|                                                                                                    |                                                                                                    | UPLOAD >>> CANCEL           | Template UPLOAD SCHEDULE           |

Figure 15: Upload schedule popup

- 5. From the popup window as shown above, click **Choose File** and select the template you just created or updated
- 6. Click the **Does your CSV contain headers** if your CSV schedule file has header
- 7. Click Next to continue

| A Hone 2 Create Schedule New Schedule Uploader Store 5 Chedule Uploader Store 5 Tack if this is an Arrears Schedule Fin Code PFA Code PFA Code |  |
|----------------------------------------------------------------------------------------------------|--|
| I tone 2 Create Schedule   Next Schedule   Schedule Uploader   Stredtie Uploader   Tack if this is an Arrears Schedule   RSA Number   Total   Total   Employee Code   Employee No   Employee No   Employee Contribution   Employee Contribution   Employee AVC   Employee AVC                                                                                                    |  |
| New Schedule   schedule Uploader   stretule   Stretule   Stretule  <                                                                                                    |  |
| Schedule Uploader     Start 5     Tack If this is an Arrears Schedule     RA Number     Total     Employee Name        Employee Name        Employee Contribution   Employee Contribution   Employee Contribution   Employee Contribution   Employee Contribution   Employee ANC   Employee ANC                                                                                                    |  |
| Schedule Uploader     Imported Fields        PFA Code         PFA Code   Imployer Code      Employer Code        Total           Employee Non   Employee Contribution   Employee Contribution   Employee AVC   Employee AVC   Employee AVC   Employee AVC   Contribution Month                                                                                                    |  |
| Start 5       Start 5       PFA Code       Employer Code       RSA Number       Total       Employee No       Employee No       Employee Contribution       Employee Contribution       Employee AVC       Employee AVC       Employee AVC       Employee AVC       Contribution Month                                                                                                    |  |
| Start 3     Employer Code     SAN Number     Total     Total     Employee No   Employee No   Employee Contribution   Employee Contribution   Employee AVC   Employee AVC   Employee AVC   Employee AVC   Contribution Month                                                                                                    |  |
| Employer Code   BSA Number   Total   Total   Employee Name   Employee No   Employee Contribution   Employee Contribution   Employee AVC   Employer AVC   Contribution Month                                                                                                    |  |
| RSA Number     Image: Contribution       Total     Image: Contribution       Employee Contribution     Image: Contribution       Employee AVC     Image: Contribution       Employer AVC     Image: Contribution       Contribution Month     Image: Contribution                                                                                                    |  |
| Total       ~         Employee Name       ~         Employee No       ~         Employee Contribution       ~         Employee Contribution       ~         Employee AVC       ~         Employee AVC       ~         Contribution Year       ~         Contribution Month       ~                                                                                                    |  |
| Employee Name   Employee No   Employee Contribution   Employer Contribution   Employee AVC   Employee AVC   Contribution Year   Contribution Month                                                                                                    |  |
| Employee No       ~         Employee Contribution       ~         Employee AVC       ~         Employer AVC       ~         Contribution Vear       ~         Contribution Month       ~                                                                                                    |  |
| Employee Contribution       ~         Employee Contribution       ~         Employee AVC       ~         Employee AVC       ~         Contribution Year       ~         Contribution Month       ~                                                                                                    |  |
| Employer Contribution       ~         Employee AVC       ~         Employer AVC       ~         Contribution Year       ~         Contribution Month       ~                                                                                                    |  |
| Employee AVC   Employer AVC  Contribution Year  Contribution Month                                                                                                    |  |
| Employer AVC  Contribution Year Contribution Month                                                                                                    |  |
| Contribution Year  Contribution Month                                                                                                    |  |
| Contribution Month ~                                                                                                    |  |
|                                                                                                    |  |
|                                                                                                    |  |
|                                                                                                    |  |

Figure 16: Schedule file field mapping

- 8. Now map the columns on the CSV to the required columns as shown in Figure 10
- 9. Click the "UPLOAD >>>" button

Gemspay

| Pencco.                             | Dashboard | Contributions ~ | Approvals 🗸 | Payment History   | Administration 🌣 | Samuel<br>Aramide |  |
|-------------------------------------|-----------|-----------------|-------------|-------------------|------------------|-------------------|--|
| ★ Home > Create Schedule            |           |                 |             |                   |                  |                   |  |
| New Schedule                        | Л         |                 |             |                   |                  |                   |  |
| Schedule Uploader                   |           |                 |             | V                 |                  |                   |  |
|                                     |           | Period Sta      | rt:         | Per               | iod End:         |                   |  |
| Start Schedule Upload               |           |                 |             |                   |                  |                   |  |
| Tick If this is an Arrears Schedule |           |                 |             | 💶 Download Schedu | le Template UPL  | OAD SCHEDULE      |  |
|                                     |           |                 |             |                   |                  |                   |  |
|                                     |           |                 |             |                   |                  |                   |  |
|                                     |           |                 |             |                   |                  |                   |  |

Figure 17: Schedule period fields

10. You can upload schedules for multiple period as well.

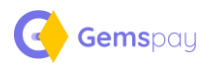

- 11. In the Period Start Date, specify the date the schedule starts
- 12. In the Period End Date, specify the date the period end
- 13. If the upload contains arrears payment, then click the Tick if this is an Arrears Schedule
- 14. Then finally click Upload Schedule

| pload Results                                                           |                       |            |                     |                          |               |           |             |              |               |  |  |
|-------------------------------------------------------------------------|-----------------------|------------|---------------------|--------------------------|---------------|-----------|-------------|--------------|---------------|--|--|
| Total Amount: <b>₦ 400000</b>                                           |                       | Period: [  | 9EC-2024 - DEC-2024 |                          | No of PFAs: 2 |           | No of Entri | es: <b>4</b> |               |  |  |
|                                                                         |                       |            |                     |                          |               | > [       | SAVE DRAFT  | su           | BMIT SCHEDULE |  |  |
| Schedule Breakdown                                                      |                       |            |                     |                          |               |           |             |              |               |  |  |
| S/N PFA EMPLOYER CODE TOTAL AMO<br>1. AIICO PENSION MANAGERS<br>LIMITED | UNT (N) RSA PIN EMPLO | 100,000.00 | PEN210189381485     | CONTRIB. AVC EMPLOYEE AV | O11           | 30,000.00 | 70,000.00   | 0.00         | 0.00          |  |  |
| 2. STANBIC IBTC PENSION<br>MANAGERS LIMITED                             | PR000002098           | 100,000.00 | PEN100632494319     | Adebola Ogunleye         | 001           | 30,000.00 | 70,000.00   | 0.00         | 0.00          |  |  |
| 3. STANBIC IBTC PENSION<br>MANAGERS LIMITED                             | PR000002098           | 100,000.00 | PEN200646382519     | Oluwatosin Abimbola      | 005           | 30,000.00 | 70,000.00   | 0.00         | 0.00          |  |  |
| 4. AIICO PENSION MANAGERS                                               | PR000002098           | 100,000.00 | PEN100435186412     | Chinedu Madueke          | 006           | 30,000.00 | 70,000.00   | 0.00         | 0.00          |  |  |

Figure 18: Save as Draft or Submit uploaded schedule

- 15. This will upload the schedule and await your decision to either save as draft or Submit Schedule (If you want to update the schedule at a later time, then click Save Draft, If you are okay with the uploaded schedule, then click Submit Schedule)
- 16. Now click Submit schedule and the schedule will be submitted awaiting approval

| encco.               |                                 |        | Dashboard           | Contributions v | Approvals 🗸      | Payment History | Administration 🔅 | Samuel<br>Aramide                  |
|----------------------|---------------------------------|--------|---------------------|-----------------|------------------|-----------------|------------------|------------------------------------|
| Schedule submitted : | successfully and is pending app | proval |                     |                 |                  |                 |                  |                                    |
| Home > All Sched     | ules                            |        |                     |                 |                  |                 |                  |                                    |
| y Schedules          |                                 |        |                     |                 |                  |                 |                  |                                    |
| All Available Sc     | hedules                         |        |                     |                 |                  |                 |                  |                                    |
| COBY                 | YCEL DDE                        |        |                     |                 |                  |                 |                  | + New Schedule                     |
|                      |                                 |        |                     |                 |                  |                 | Search:          |                                    |
| S/N 🔺                | SCHEDULE ID                     | ₹      | PERIOD              | ÷               | TOTAL AMOUNT (#) | ÷               | STATUS           | $\Rightarrow$ Action $\Rightarrow$ |
| 1.                   | PENC-250                        |        | Dec-2024 - Dec-2024 |                 | 400000           | F               | PENDING APPROVAL | :                                  |
|                      |                                 |        |                     |                 |                  |                 |                  |                                    |

Figure 19: Schedule uploaded, awaiting approval

# • APPROVE A SCHEDULE

**Gems**pay

To approve an already uploaded schedule, you must have been given the rights to approve schedules on the solution then follow the details below

1. Click Approval and from menu popup, click Pending Approval

| Pending Approvals                                                        |   |
|--------------------------------------------------------------------------|---|
| Schedule submitted successfully and is pending approval Closed Approvals | ¢ |
| ♠ Home > All Schedules General Setup                                     |   |
| My Schedules Approval Templates                                          |   |
| All Available Schedules                                                  |   |

### Figure 20: Pending approval button

- 2. Select the schedule you want to approve, scroll to the right and click the action button
- 3. Select view

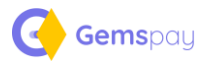

| Pencco.       |             | Dashboard           | Contributions 👻 | Approvals 🖌      | Payment History | Administration 🌣 | Samuel v<br>Aramide |
|---------------|-------------|---------------------|-----------------|------------------|-----------------|------------------|---------------------|
|               |             |                     |                 |                  |                 |                  |                     |
| All Sche      | edules      |                     |                 |                  |                 |                  |                     |
| My Schedules  |             |                     |                 |                  |                 |                  |                     |
| All Available | Schedules   |                     |                 |                  |                 |                  |                     |
|               |             |                     |                 |                  |                 |                  |                     |
|               |             |                     |                 |                  |                 | 4                | New Schedule        |
| COPY CSV      | EXCEL PDF   |                     |                 |                  |                 | Search:          |                     |
| S/N 🄺         | SCHEDULE ID | \$<br>PERIOD        | \$              | TOTAL AMOUNT (N) | \$              | STATUS           | ACTION 🖗            |
| 1.            | PENC-237    | Dec-2024 - Dec-2024 |                 | 400000           | PE              | NDING APPROVAL   |                     |
| 2.            | PENC-236    | Jan-2025 - Jan-2025 |                 | 400000           | PE              | NDING PAYNE      |                     |
|               |             |                     |                 |                  |                 |                  |                     |
|               |             |                     |                 |                  |                 |                  |                     |
|               |             |                     |                 |                  |                 |                  |                     |

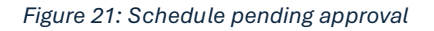

4. You will see the details of the uploaded schedule categorized into the respective PFAs

| Pencco.                                                                   | Dasht                | ooard Contr | ributions 🗸 🖌      | Approvals 🗸   | Payment History | Administration <b>O</b> | Samuel<br>Aramide |
|---------------------------------------------------------------------------|----------------------|-------------|--------------------|---------------|-----------------|-------------------------|-------------------|
| ✤ Home > All Submitted Schedules > PENC-250<br>Submitted Schedule Details |                      |             |                    |               |                 |                         |                   |
| Schedule ID: PENC-250 [pending approval]                                  |                      |             |                    |               |                 | REQUEST CHANGE          | AUTHORIZE         |
| Total Amount: N 400000                                                    | Period: DEC-2024     | - DEC-2024  |                    | No of PFAs: 2 |                 | No of Entries: 4        |                   |
| Schedule Awaiting Authorization                                           |                      |             |                    |               |                 |                         |                   |
| COPY CSV EXCEL PDF                                                        |                      |             |                    |               |                 | Search:                 |                   |
| S/N 🎍 PFA 🔶                                                               | TOTAL AMOUNT (N) 👙 E | MPLOYEES \$ | PERIOD             | DATE UPL      | .OADED 👙 F      | PAYMENT STATUS          | ACTION            |
| 1. AIICO PENSION MANAGERS<br>LIMITED                                      | 200,000.00           | 2           | Dec-2024 - Dec-202 | 4 2025        | -02-18          | pending                 | :                 |
| 2. STANBIC IBTC PENSION<br>MANAGERS LIMITED                               | 200,000.00           | 2           | Dec-2024 - Dec-202 | 4 2025        | -02-18          | pending                 | :                 |
|                                                                           |                      |             |                    |               |                 |                         |                   |

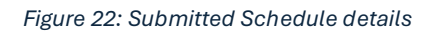

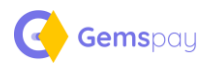

5. To see the employees in the schedule, scroll to the right and click the action button next to any of the PFAs then select Detailed View

| Pencco.                                                                | Dashboard                   | Contributions ~ A  | pprovals 👻 Payment Hi | story Administration 🗘       | Samuel<br>Aramide |
|------------------------------------------------------------------------|-----------------------------|--------------------|-----------------------|------------------------------|-------------------|
| ★ Home > All Submitted Schedules > PENC-250 Submitted Schedule Details |                             |                    |                       |                              |                   |
| Schedule ID: PENC-250 pending approval                                 |                             |                    |                       | REQUEST CHANGE               | AUTHORIZE         |
| Total Amount: N 400000                                                 | Period: DEC-2024 - DEC-2024 |                    | No of PFAs: 2         | No of Entries: 4             |                   |
| Schedule Awaiting Authorization                                        |                             |                    |                       |                              |                   |
| COPY CSV EXCEL PDF                                                     |                             |                    |                       | Search:                      | ft                |
| S/N 🔺 PFA 🔶                                                            | TOTAL AMOUNT (N)            | ≜ PERIOD           |                       | PAYMENT STATUS $\Rightarrow$ | ACTION            |
| 1. AIICO PENSION MANAGERS<br>LIMITED                                   | 200,000.00 2                | Dec-2024 - Dec-202 | 4 2025-02-18          | pending                      | :                 |
| 2. STANBIC IBTC PENSION<br>MANAGERS LIMITED                            | 200,000.00 2                | Dec-2024 - Dec-202 | 4 2025-02-18          | pending                      | Detailed View     |
|                                                                        |                             |                    |                       |                              |                   |

#### Figure 23: View schedule details per PFA button

| Home > All Submitted Schedules > Back             |                                                              |                                                                           |
|---------------------------------------------------|--------------------------------------------------------------|---------------------------------------------------------------------------|
| Schedules Grouped by PFA                          |                                                              |                                                                           |
| Employee schedules grouped under AIICO PENSION MA | IAGERS LIMITED                                               |                                                                           |
| PFA                                               | AIICO PENSION MANAGERS LIMITED                               |                                                                           |
| TOTAL AMOUNT                                      | 200,000.00                                                   |                                                                           |
| TOTAL EMPLOYEES                                   | 2                                                            |                                                                           |
| PERIOD                                            | Dec-2024 - Dec-2024                                          |                                                                           |
| DATE UPLOADED                                     | 2025-02-18                                                   |                                                                           |
|                                                   |                                                              |                                                                           |
| Schedule Breakdown                                |                                                              |                                                                           |
| COPY CSV EXCEL PDF                                |                                                              | Search:                                                                   |
| S/N 🍐 PFA                                         | $\varphi$ — Total amount (N) $~\varphi$ — RSA PIN $~\varphi$ | Employee $\varphi$ employee no. $\varphi$ employer contrib. (n) $\langle$ |
| 1. AIICO PENSION MANAGERS LIMITED PR0000002098    | 100,000.00 PEN210189381485                                   | Queen Olugbiyro 011 30000                                                 |
| 2. AIICO PENSION MANAGERS LIMITED PR0000002098    | 100.000.00 PEN100435186412                                   | Chinedu Madueke 006 30000                                                 |

Figure 24: Schedule details by PFA

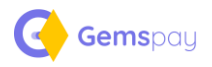

- 6. The above Figure 18 shows the list of employees in the schedule for that PFA
- 7. To approve the schedule, at the top of the schedule, Click Authorize as seen in Figure 17 above.

| Pencco.                        | Dashboard           | Contributions 👻 | Approvals 🗸      | Payment History | Administration 🔅 | Samuel<br>Aramide |
|--------------------------------|---------------------|-----------------|------------------|-----------------|------------------|-------------------|
|                                |                     |                 |                  |                 |                  |                   |
| Document Approved Successfully |                     |                 |                  |                 |                  | ×                 |
| ♠ Home > Approved Schedules    |                     |                 |                  |                 |                  |                   |
| Approved Schedules             |                     |                 |                  |                 |                  |                   |
| Schedule Breakdown             |                     |                 |                  |                 |                  |                   |
|                                |                     |                 |                  |                 | +                | New Schedule      |
|                                |                     |                 |                  |                 | ·                |                   |
|                                |                     |                 |                  |                 | Search:          |                   |
| S/N 🔺 SCHEDULE ID              |                     | ¢               | TOTAL AMOUNT (N) | ¢               | STATUS           | ♦ ACTION ♦        |
| 1. PENC-250                    | Dec-2024 - Dec-2024 |                 | 400000           | pending         | payment          | ٢                 |
|                                |                     |                 |                  |                 |                  |                   |
|                                |                     |                 |                  |                 |                  |                   |

Figure 25: Approved schedule pending payment

8. The schedule status will then change into Pending Payment as shown in Figure 19 above

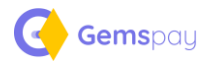

## • SCHEDULE PAYMENT

To make payment for any schedule, follow the details below.

1. Click Contribution and from the menu popup, click Pending Payment

| Pencco.                                            | Dashboard                | Contributions v     | Approvals 🗸     | Payment History | Administration 🍄     | Samuel<br>Aramide |
|----------------------------------------------------|--------------------------|---------------------|-----------------|-----------------|----------------------|-------------------|
|                                                    |                          | Create New Schedule |                 |                 |                      |                   |
| Dashboard                                          |                          | All Schedules       |                 |                 |                      |                   |
| ★ Would you like to create a new schedule and pay? |                          | Submitted Schedules |                 |                 |                      | upload Schedule → |
| in the first                                       | Test Checkels University | Draft Schedules     | Tracil Document |                 | Danadiana Daramanana |                   |
| user stats                                         |                          | Pending Payment     | 1               |                 | Pending Payment      |                   |
|                                                    |                          |                     |                 |                 |                      |                   |

Figure 26: Schedule pending payment page button

2. This will display all schedules awaiting payment

| Pencco.                             |                     | Dashboard           | Contributions | <ul> <li>Approvals</li> </ul> | Payment History | Administration | <ul> <li>Samuel<br/>Aramide</li> </ul> |
|-------------------------------------|---------------------|---------------------|---------------|-------------------------------|-----------------|----------------|----------------------------------------|
| ♣ Home > Approved<br>Approved Sched | l Schedules<br>ules |                     |               |                               |                 |                |                                        |
| Schedule Breal                      | kdown               |                     |               |                               |                 |                |                                        |
| COPY CSV E                          | XCEL PDF            |                     |               |                               |                 | Search:        | + New Schedule                         |
| S/N 🔺                               | SCHEDULE ID         | \$<br>PERIOD        | \$            | TOTAL AMOUNT (N)              | \$              | STATUS         | $\diamond$ action $\diamond$           |
| 1.                                  | PENC-250            | Dec-2024 - Dec-2024 |               | 400000                        | pending         | payment        | ۲                                      |

Figure 27: Schedules pending payment list page

3. From the right-hand side, click the action button to see the details categorized by PFA.

| Pencco.                                                                                  | Dashboard | Contributions ·             | ✓ Approvals ✓       | Payment History | Administration 🔅 | Samuel<br>Aramide 、 |
|------------------------------------------------------------------------------------------|-----------|-----------------------------|---------------------|-----------------|------------------|---------------------|
|                                                                                          |           |                             |                     |                 |                  |                     |
| Approved Schedule Details                                                                |           |                             |                     |                 | _                |                     |
| Schedule ID: PENC-250 (perding payment)                                                  |           |                             |                     |                 |                  | RE-OPEN             |
| Total Amount: N 400000 Pending Amount: N 40000                                           | 00        | Period: <b>DEC-2024 - D</b> | PEC-2024            | No of PFAs: 2   | No of Entries: 4 |                     |
| Schedule Awaiting Authorization                                                          |           |                             |                     |                 |                  |                     |
| COPY CSV EXCEL PDF                                                                       |           |                             |                     |                 | Search:          |                     |
|                                                                                          | (N) \$    | EMPLOYEES \$                | PERIOD              | DATE UPLOADED   | PAYMENT STATUS   | ACTION 👙            |
| 1. AILCO PENSION MANAGERS LIMITED 200000 2. STANBIC IBTC PENSION MANAGERS LIMITED 200000 |           | 2                           | Dec-2024 - Dec-2024 | 2025-02-18      | pending          |                     |
|                                                                                          |           |                             |                     |                 |                  |                     |

Figure 28: Schedule payment details per PFA

4. You can decide to pay a single PFA or select all PFAs and make multiple payments

## **Single Payment**

**Gems**pay

- 5. Select the PFA you want to pay for
- 6. On the right-hand side, click action and select Pay single

| Schedule Awaiting Authorization                          |             |                     |               |                                                                                                    |
|----------------------------------------------------------|-------------|---------------------|---------------|----------------------------------------------------------------------------------------------------|
| COPY CSV EXCEL PDF                                       |             |                     |               | Search:                                                                                                    |
|                                                          | ♦ EMPLOYEES | ♦ PERIOD            | DATE UPLOADED | $\ensuremath{\widehat{\varphi}}$ payment status $\ensuremath{\widehat{\varphi}}$ action $\ensuremath{\widehat{\varphi}}$ |
| 1.         AIICO PENSION MANAGERS LIMITED         200000 | 2           | Dec-2024 - Dec-2024 | 2025-02-18    | pending                                                                                                    |
| 2. STANBIC IBTC PENSION MANAGERS LIMITED 200000          | 2           | Dec-2024 - Dec-2024 | 2025-02-18    | r 🖿 Detailed View                                                                                                    |
|                                                          |             |                     | ſ             | Pay Single                                                                                                    |
|                                                          |             |                     |               |                                                                                                    |

Figure 29: Pay Single PFA button

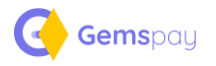

## **Multiple Payment**

- 7. From the left-hand side, select multiple PFAs by clicking the checkbox next to the PFAs you would like to pay
- 8. A Bulk Action button will appear at the top pf the schedule lines as shown below

| Pencco.           |                                          | Dashboard                     | Contributions 🗸 🗛           | pprovals 🗸 | Payment History | Administration 🗘 | Samuel<br>Aramide | ~ |
|-------------------|------------------------------------------|-------------------------------|-----------------------------|------------|-----------------|------------------|-------------------|---|
|                   | word Schodular > DENC 350                |                               |                             |            |                 |                  |                   |   |
| All Appro         | oved Schedules > PENC-250                |                               |                             |            |                 |                  |                   |   |
| Approved Schee    | dule Details                             |                               |                             |            |                 |                  |                   |   |
|                   |                                          |                               |                             |            |                 |                  |                   |   |
| Schedule ID: PE   | NC-250 people navment                    |                               |                             |            |                 | Г                | RE-OREN           | _ |
| benediate ibi i E | penning payment                          |                               |                             |            |                 | L                | RE-OF EN          | _ |
|                   |                                          |                               |                             |            |                 |                  |                   |   |
| Total Amount: N 4 | 100000 P                                 | ending Amount: N 400000       | Period: DEC-2024 - DEC-2024 |            | No of PFAs: 2   | No of Entries: 4 |                   |   |
|                   |                                          |                               |                             |            |                 |                  |                   |   |
|                   |                                          |                               |                             |            |                 |                  |                   |   |
| Schedule Awa      | iting Authorization                      |                               |                             |            |                 |                  |                   |   |
| Bulk Action       | コ  くコ                                    |                               |                             |            |                 |                  |                   |   |
| Make Payment      | ATTOUNT (N EMPLOYEES PERIOD DATE U       | PLOADED PAYMENT STATUS ACTION |                             |            |                 |                  |                   |   |
|                   | VICO PENSION MANAGERS                    | 200000 2                      | Dec-2024 - I                | Dec-2024   | 2025-02-18      | pending          | :                 |   |
|                   |                                          |                               |                             |            |                 |                  |                   |   |
| ✓ 2.              | STANBIC IBTC PENSION<br>MANAGERS LIMITED | 200000 2                      | Dec-2024 -                  | Dec-2024   | 2025-02-18      | pending          | :                 |   |
|                   |                                          |                               |                             |            |                 |                  |                   |   |
|                   |                                          |                               |                             |            |                 |                  |                   |   |

Figure 30: Bulk payment option

- 9. Click the Bulk Action and select make payment, this will open the payment gateways available
- 10. Also, a summary of the payment will also be shown as seen below

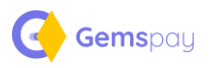

| ibutions v Approvals v Payment History Administration O Samuel v<br>Aramide v |
|-------------------------------------------------------------------------------|
| ×                                                                             |
| How would you like to pay?                                                    |
| Oktopus Oktopus by Gemspay                                                    |
| Kollect Kollect Kollect by Gemspay                                            |
| I confirm that I want to make this payment through this portal. PROCEED       |
|                                                                               |

Figure 31: Payment gateway select display

**N/B:** Oktopus is a direct debit payment option where with approval your designated account is debited and beneficiaries which in this case are the PFAs credited instantly.

11. Select the gateway you want to use and procced with payment

| Pencco.  | Dashboard | Contributions ~ | Approvals 👻 | Payment History | Administration 🌣 | Oscar<br>Ekeyekwu |
|----------|-----------|-----------------|-------------|-----------------|------------------|-------------------|
| Payment  |           |                 |             |                 |                  |                   |
| - ayment |           |                 |             |                 |                  |                   |
|          |           |                 |             |                 |                  |                   |
|          |           |                 |             |                 |                  |                   |
|          |           | Start Payment 🦄 |             |                 |                  |                   |
|          |           |                 |             |                 |                  |                   |
|          |           |                 |             |                 |                  |                   |
|          |           |                 |             |                 |                  |                   |

Figure 32: Payment confirmation page

12. Click start Payment to open the widget for payment

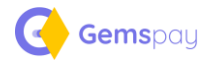

| Gemspay                                          | o.ekeyekwu@gems-consult.com<br>Amount: NGN 400,000.00                   |
|--------------------------------------------------|-------------------------------------------------------------------------|
| PAY WITH<br><b>\$7</b> Transfer<br><b>#</b> USSD | E-TRANSFER<br>Transfer to Pencco<br>SELECT PREFERRED BANK<br>- select - |
|                                                  | Pencco<br>Secured by Gemspay.                                           |

Figure 33: Kollect Kollect by Gemspay widget

- 13. Select the channel you would like to use for payment
- 14. After completing payment, the schedule status will be updated to Paid after confirmation of the payment.

| encco.           |             | Dashboard           | Contributions Y | Approvals 🗸      | Payment History | Administration 🏼 🌣 | Samuel<br>Aramide                                                  |
|------------------|-------------|---------------------|-----------------|------------------|-----------------|--------------------|--------------------------------------------------------------------|
| Home > All Sched | ules        |                     |                 |                  |                 |                    |                                                                    |
| y Schedules      |             |                     |                 |                  |                 |                    |                                                                    |
| All Available Sc | hedules     |                     |                 |                  |                 |                    |                                                                    |
|                  |             |                     |                 |                  |                 |                    | + New Schedule                                                     |
| COPY CSV E       | XCEL PDF    |                     |                 |                  |                 | Search:            |                                                                    |
| S/N 🔺            | SCHEDULE ID | \$<br>PERIOD        | ¢               | TOTAL AMOUNT (N) | \$              | STATUS             | $\ensuremath{\hat{\diamond}}$ action $\ensuremath{\hat{\diamond}}$ |
| 1.               | PENC-250    | Dec-2024 - Dec-2024 |                 | 400000           |                 | PAID               | :                                                                  |
| 8                |             |                     |                 | 207200           |                 | 24/2               |                                                                    |

Figure 34: Schedule status updated as PAID

N/B: Upon confirmation of payment and update of the schedule, the schedule details are automatically forwarded to the PFAs and PFCs.

Gemspay